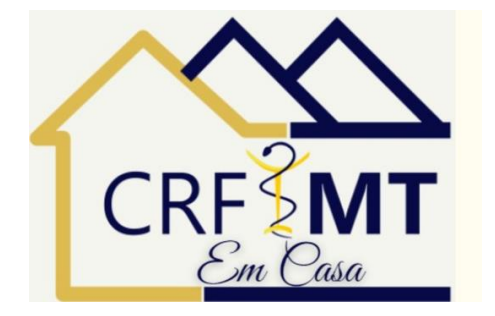

# Emissão da CRT

## Passo a Passo

# 1º – Acessar o CRF-MT em Casa e fazer o login

| Selecione o tipo de acesso           Digite o CPF         Digite a Senha | <ul> <li>Painel de Controle</li> <li>Cadastrar Senha (primeiro passo)</li> <li>Recuperar Senha (esqueci minha senha)</li> <li>Verificação de autenticidade da Certidão<br/>de Regularidade Técnica (Validar Certidão<br/>Regularidade Técnica)</li> <li>Consulta Validade de Declaração/Certidão<br/>(Validar Documentos<br/>Impresso(Declaração/Certidão))</li> <li>Consulta Termo de Inspeção/Auto de</li> </ul> |
|--------------------------------------------------------------------------|----------------------------------------------------------------------------------------------------|
|                                                                          | <ul> <li>Infração (Consulta de Termo de Inspeção/Auto de Infração)</li> <li>Consultas (Consulta de Profissionais e Estabelecimentos)</li> <li>Impressão Anuidade Ano Corrente</li> </ul>                                                                                                    |

## 2º – Selecione o tipo de acesso como Pessoa Física ou Jurídica

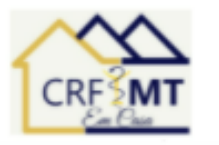

#### Acesso área restrita - CRF EM CASA

|  |  | - |  |
|--|--|---|--|
|  |  | _ |  |
|  |  |   |  |
|  |  |   |  |

| Selecione o tipo de acesso | ~ |
|----------------------------|---|
| Selecione o tipo de acesso |   |
| Pessoa Fisica              |   |
| Pessoa Juridica            |   |

Digite a Senha

#### Entrar

#### Painel de Controle

- Cadastrar Senha (primeiro passo)
- Recuperar Senha (esqueci minha senha)
- Verificação de autenticidade da Certidão de Regularidade Técnica (Validar Certidão Regularidade Técnica)
- Consulta Validade de Declaração/Certidão (Validar Documentos Impresso(Declaração/Certidão))
- Consulta Termo de Inspeção/Auto de Infração (Consulta de Termo de Inspeção/Auto de Infração)
- Consultas (Consulta de Profissionais e Estabelecimentos)
- Impressão Anuidade Ano Corrente

## 3º – Logo após acessar o login, irá abrir a tela inicial

## Pessoa Física

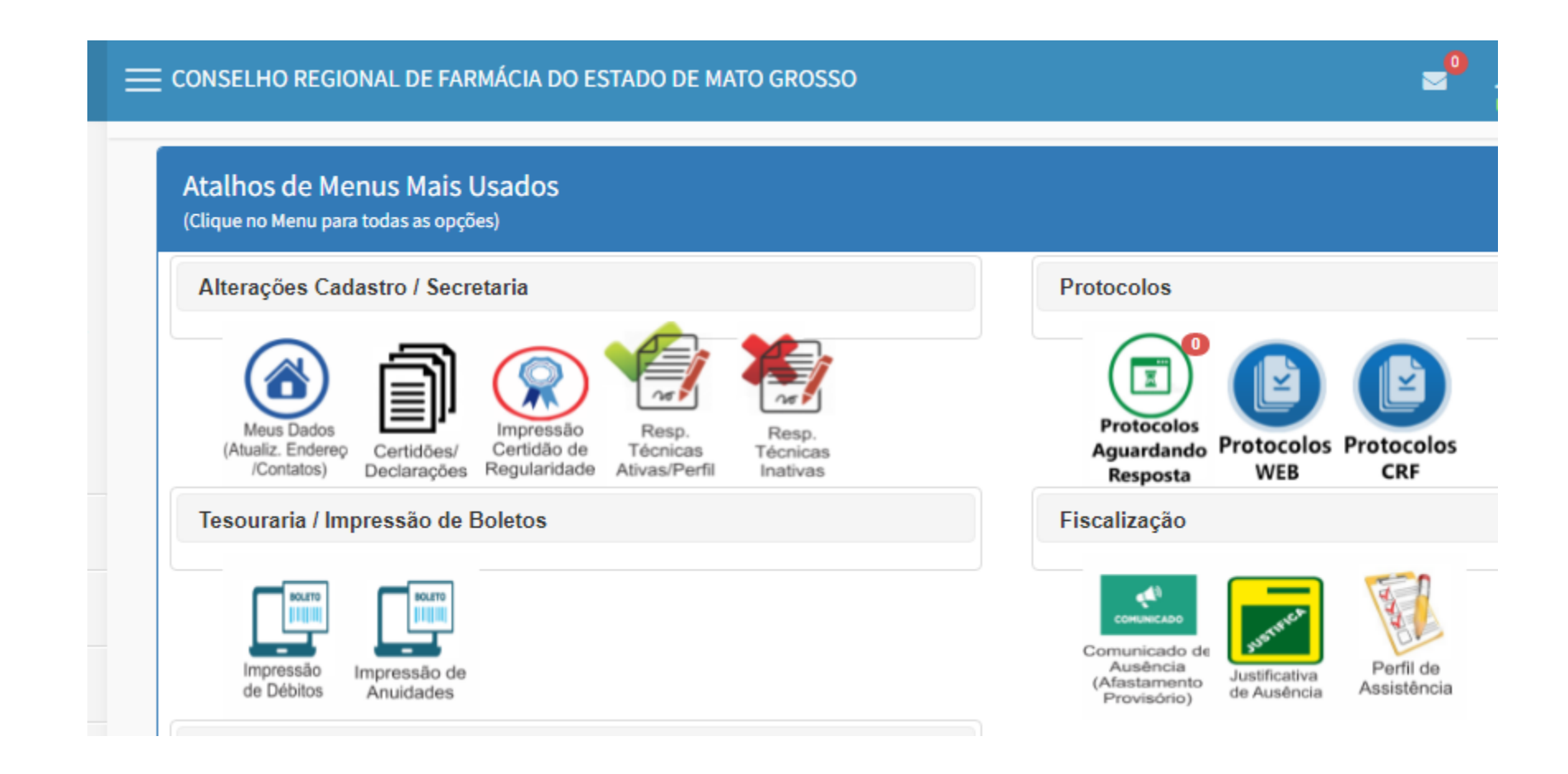

## 3º – Logo após acessar o login, irá abrir a tela inicial

Pessoa Jurídica

| Atalhos de Menus Mais Usados<br>(Clique no Menu para todas as opções) |                                             |
|-----------------------------------------------------------------------|---------------------------------------------|
| Alterações Cadastro / Secretaria                                      | Protocolos                                  |
| Certidões/<br>Declarações Regularidade Regularidade Ativas/Perfil     | Protocolos<br>Aguardando<br>Resposta WEB CF |
| Tesouraria / Impressão de Boletos                                     | Fiscalização                                |
| Impressão de Apuidades                                                | Perfil de<br>Assistência                    |

# 4º – Clique no ícone da impressão do CRT

| E CONSELHO REGIONAL DE FARMÁCIA DO ESTADO DE MATO GROSSO              | PREFEITRU<br>Último acesso: J            |
|-----------------------------------------------------------------------|------------------------------------------|
| Atalhos de Menus Mais Usados<br>(Clique no Menu para todas as opções) |                                          |
| Alterações Cadastro / Secretaria                                      | Protocolos                               |
| Certidões/<br>Declarações<br>Regularidade<br>Nivas/Perfil             | Protocolos<br>Aguardando<br>Resposta     |
| Tesouraria / Impressão de Boletos                                     | Fiscalização                             |
| Impressão<br>de Débitos Impressão de<br>Anuidades                     | Perfil de<br>Assistência                 |
| Ética                                                                 |                                          |
|                                                                       |                                          |
|                                                                       | Impressão<br>Certidão de<br>Regularidade |
|                                                                       | . togata loado                           |

# 5º – Após abrir a impressão da CRT, aperte em "Clique aqui para Emissão"

#### CONSELHO REGIONAL DE FARMÁCIA DO ESTADO DE MATO GROSSO

#### IMPRESSÃO CERTIDÃO REGULARIDADE TÉCNICA

Clique no Icone 📓 para Imprimir (se disponível) OU Clique para Renovar/ (se disponível)\*\*\*A Renovação ficará disponível 5 dias antes do vencin Caso a CRT não fique disponível na hora, será gerado um protocolo solicitando ao setor responsável por sua geração!

Caso já tenha solicito a CRT, aguarde o prazo médio de 3 dias úteis para resposta! A CRT provisória será considerada válida até a data impressa no documento ou até a geração da CRT Definitiva. Após a emissão da CRT definitiva, a Provisória será invalidada automaticamente.

|                           | Situação da CRT          | Dt. Liberação | Validad |
|---------------------------|--------------------------|---------------|---------|
| Disponível para Renovação | Clique Aqui para Emissão |               |         |
| Voltar                    |                          |               |         |

# 6º – Senão houver nenhuma restrição, irá aparecer a tela "CRT gerada com sucesso"

| E CONSELHO REGIONAL DE FARMÁCIA DO ESTADO DE MATO GROSSO                                                                                                    |                     |                        |     |
|----------------------------------------------------------------------------------------------------|---------------------|------------------------|-----|
| IMPRESSÃO CERTIDÃO REGULARIDADE TÉCNICA                                                                                                    | IC Alerta           |                        |     |
| Clique no Icone 📓 para Imprimir (se disponível) OU Clique para Renovar/ (se disponível)***A Re<br>Caso a CRT não fique disponível na hora, será gerado um protocolo solicitando ao setor responsá                                                                        | CRT gerada com suce | sso!                   | to* |
| Caso já tenha solicito a CRT, aguarde o prazo médio de 3 dias úteis para resposta!<br>A CRT provisória será considerada válida até a data impressa no documento ou até a geração da (<br>Após a emissão da CRT definitiva, a Provisória será invalidada automaticamente. | fe                  | char                   |     |
|                                                                                                    |                     | Certidão de Regularida | ade |
|                                                                                                    | Situação da CRT     | Dt. Liberação          |     |
| 🦉 🗲 CRT Disponível para Impressão CRT Disponível para Impressão                                                                                                    |                     | 14/02/2022 11:04       |     |
| Voltar                                                                                                    |                     |                        |     |

# 7º – Clique no ícone em PDF

## IMPRESSÃO CERTIDÃO REGULARIDADE TÉCNICA

Clique no Icone Content content conten

Caso já tenha solicito a CRT, aguarde o prazo médio de 3 dias úteis para resposta! A CRT provisória será considerada válida até a data impressa no documento ou até a geração da CRT Definitiva. Após a emissão da CRT definitiva, a Provisória será invalidada automaticamente.

|                                |                               |                 | C |
|--------------------------------|-------------------------------|-----------------|---|
|                                |                               | Situação da CRT |   |
| ←CRT Disponível para Impressão | CRT Disponível para Impressão |                 |   |

### 8º - Confirme Leitura

Informações Importantes para Impressão de CRT via WEB!

Leia todas as informações e clique em 'Confirmar Leitura' para impressão da CRT!

#### Observações:

 Por infração a qualquer norma relativa a atividade profissional perderá este documento seu valor, podendo o respectivo CRF determinar o seu recolhimento.

2 - A baixa de Responsabilidade técnica (RT) deverá ser comunicada pelo profissional à Vigilancia Sanitária correspondente.

3 - Na baixa de responsabilidade técnica (RT), está certidão perderá valor, é obrigatóroa o protocolo junto ao CRF.

#### CÓDIGO DE ÉTICA DA PROFISSÃO FARMACÊUTICA Aprovado pela Resolução Nº 596/2014

Art. 13 - O farmacêutico deve comunicar previamente ao Conselho Regional de Farmácia, por escrito, o afastamento temporário das atividades profissionais pelas quais detém responsabilidade técnica, quando não houver outro farmacêutico que, legalmente, o substitua.

§ 1º - Na hipótese de afastamento por motivo de doença, acidente pessoal, óbito familiar ou por outro imprevisível, que requeira avaliação pelo Conselho Regional de Farmácia, a comunicação formal e documentada deverá ocorrer em 5(cinco) dias úteis após o fato.

§ 2º - Quando o afastamento ocorrer por motivo de férias, congresso, cursos de aperfeiçoamento, atividades administrativas ou outras previamente agendadas, a comunicação ao Conselho Regional de Farmácia deverá ocorrer com antecedência mínima de 48(guarento e oito) horas.

Art. 14 - É proibido ao farmacêutico:

(...)

XXXIV - intitular-se responsável técnico por qualquer estabelecimento sem a autorização prévia do Conselho Regional de Farmácia, comprovada mediante a Certidão de Regularidade correspondente.

# 9º – Sua CRT foi gerada clique no ícone para imprimir

|                     |                                       | 202                     | Z                        | Trat Private            | 复想                     |
|---------------------|---------------------------------------|-------------------------|--------------------------|-------------------------|------------------------|
| CADABIRO NO DRI BOB | 31/03/2023                            |                         | 3C987                    | A1957832                |                        |
| TESTE               | CVE                                   |                         |                          |                         |                        |
| NOAS FANTASA        |                                       |                         |                          |                         |                        |
| FARMACIA            |                                       |                         |                          |                         |                        |
| FARMÁCIA SEM MANI   | PULAÇÃO OU DROGA                      | RIA DE PROP.            | DROGARIA                 | VEADE                   |                        |
| ENDEREÇO<br>RUA     |                                       |                         |                          |                         | DAP/                   |
| TOCALBADE           |                                       |                         | CUIA                     | IA-MT                   | -A                     |
|                     | HO                                    | RÁRIO DE FUR            | CIONAMENT                | 0                       |                        |
| Domingo Sieg        | unda Terça<br>In 17:00 DE:00.34 17:00 | Queta<br>08:00 às 17:00 | Quarta<br>66.00 As 17.00 | Sexta<br>08:00 às 17:00 | Saturation             |
| teo asoncio a       | P R                                   | ESPONSAVER              | S TECNICOS               | 40                      | BTURCED                |
| Comingo Beg         | onda Tanga                            | Guada                   | Quite Diff.              | ETCA TECNICO<br>Sexta   | CONTRATADO<br>Beterito |
| 08.001              | e 17.00 00.00 As 17.00                | 08.00 84 17:00          | 08:00 #4 17:00           | 00.00 94 21.00          |                        |